### **Manter Material**

O objetivo desta funcionalidade é manter os materiais cadastrados, permitindo alterar ou excluir.

A funcionalidade pode ser acessada no caminho GSAN > Atendimento ao Público > Ordem de Serviço > Manter Material.

Inicialmente, o sistema exibe uma tela de filtro. Informe os parâmetros que julgar necessários e clique no botão **Filtrar**.

| Para filtrar o(s) material(is) | informe os dados abaixo:  | V Atualizar |
|--------------------------------|---------------------------|-------------|
| r ara intra o(5) materia(15),  |                           |             |
| )escrição:                     |                           |             |
| )escrição Abreviada:           |                           |             |
| Jnidade do Material:           | •                         |             |
| ndicador de uso:               | 🗢 Ativo 🗢 Inativo 💿 Todos |             |
| Limpar                         |                           | Filtrar     |
|                                |                           |             |
|                                |                           |             |
|                                |                           |             |
|                                |                           |             |
|                                |                           |             |

#### ♦ A tela abaixo está associada diretamente a empresa de Manaus Ambiental.

| escrição:           |                     |         |
|---------------------|---------------------|---------|
| escrição Abreviada: |                     |         |
| odigo SAP:          |                     |         |
| nidade do Material: |                     |         |
| dicador de uso:     | Ativo Inativo Todos |         |
| Limpar              |                     | Filtrar |
|                     |                     |         |
|                     |                     |         |
|                     |                     |         |
|                     |                     |         |
|                     |                     |         |
|                     |                     |         |
|                     |                     |         |
|                     |                     |         |

Com base nos parâmetros informados, será exibida a tela com os registros que atendem ao filtro, que ficam disponíveis para manter, clicando no hiperlink do campo "Código" será exibida a tela para atualização.

Para excluir um ou mais itens, marque no(s) checkbox(s) correspondente(s), ou para marcar todos os

itens, clique no hiperlink "**Todos**", e em seguida, clique no botão Remover

Gsan -> Atendimento ao Publico -> Ordem de Servico -> Manter Material

| Manter Material        |               |                                                                     |                     |         |
|------------------------|---------------|---------------------------------------------------------------------|---------------------|---------|
| Materiais Cadastrados: |               |                                                                     |                     |         |
| Todos                  | Código        | Descrição                                                           | Descrição Abreviada | Unidade |
|                        | <u>24</u>     | TUBO FERRO DUCTIL PB JE DN<br>150MM, COM ANEL                       |                     | metro   |
|                        | <u>25</u>     | TUBO FERRO PONTA E BOLSA K7 DN<br>100MM COM ANEL                    |                     | metro   |
|                        | <u>9</u>      | TUBO FOFO K07 PB JE DN 50MM<br>COM ANEL,CONFORME NORMA NBR<br>7675  |                     | metro   |
|                        | <u>10</u>     | TUBO FOFO K09 JE DN 250MM COM<br>ANEL,CONFORME NORMA NBR 7675       |                     | metro   |
|                        | <u>11</u>     | TUBO FOFO K09 PB JE DN 150MM<br>COM ANEL,CONFORME NORMA NBR<br>7675 |                     | metro   |
|                        | <u>12</u>     | TUBO FOFO K09 PB JE DN 200MM<br>COM ANEL,CONFORME NORMA NBR<br>7675 |                     | metro   |
|                        | <u>13</u>     | TUBO FOFO K09 PB JE DN 250MM<br>COM ANEL,CONFORME NORMA NBR<br>7675 |                     | metro   |
|                        | <u>14</u>     | TUBO FOFO K09 PB JE DN 300MM<br>COM ANEL,CONFORME NORMA NBR<br>7675 |                     | metro   |
|                        | <u>15</u>     | TUBO FOFO K09 PB JE DN 80MM<br>COM ANEL,CONFORME NORMA NBR<br>7675  |                     | metro   |
|                        | <u>17</u>     | TUBO FOFO K7 PB JE DN 200MM<br>COM ANEL, NBR 7675                   |                     | metro   |
| Remover                | Voltar Filtro |                                                                     |                     | 4       |
| 1 <u>2 3 4 5 [6]</u>   |               |                                                                     |                     |         |

Ao clicar no botão 🧼, o sistema comanda a geração do relatório, contendo os itens selecionados com base nos parâmetros informados.

Caso na tela de filtro o checkbox do campo "Atualizar" esteja marcado e só exista um registro que atende aos parâmetros informados, o sistema exibe a tela "Atualizar Material". Caso o checkbox esteja desmarcado, será exibida a tela "Manter Material", onde será possivel escolher qual o registro deve ser atualizado, clicando no hiperlink do campo "Código".

Esta tela permite fazer as modificações que julgar necessárias e, em seguida, clique no botão Atualizar

| Atualizar Material                                      |                                                                                                    |
|---------------------------------------------------------|----------------------------------------------------------------------------------------------------|
| Para atualizar um material, informe os dados gerais aba | aixo:                                                                                                    |
| Identificador do Material :                             | 25                                                                                                    |
| Código do Material :                                    | 2011010087                                                                                                    |
| Descrição:*                                             | TUBO FERRO PONTA E BOLSA K7 DN 10                                                                                                    |
| Descrição Abreviada:                                    |                                                                                                    |
| Unidade do Material:*                                   | metro 👻                                                                                                    |
| Indicador de Uso:*                                      | Ativo  Inativo Inativo |
| * Campos ob                                             | rigatórios                                                                                                    |
| Voltar Desfazer Cancelar                                | Atualizar                                                                                                    |
|                                                         |                                                                                                    |
|                                                         |                                                                                                    |
|                                                         |                                                                                                    |
|                                                         |                                                                                                    |

## **Preenchimento dos Campos**

| Campo                     | Orientações para Preenchimento                                                                                                 |
|---------------------------|----------------------------------------------------------------------------------------------------|
| Identificador do Material | Este campo é exibido pelo sistema e não permite alteração.                                                                     |
| Código do Material        | O sistema exibe o código cadastrado e, caso seja informado o novo código,<br>é verificada a validade.                          |
| Descrição(*)              | Campo obrigatório - Informe a Descrição do material, com no máximo 40<br>(quarenta) caracteres.                                |
| Descrição Abreviada       | Informe a Descrição abreviada do material, com no máximo 5 (cinco)<br>caracteres.                                              |
| Código SAP                | Informe o código do material que corresponde ao sistema SAP.                                                                   |
| Unidade do Material(*)    | Campo obrigatório - Selecione uma das opções disponibilizadas pelo sistema.                                                    |
| Indicador de Uso(*)       | Campo obrigatório - Informe "Ativo" para indicar que o item selecionado está em uso, caso contrário, marque a opção "Inativo". |

### Tela de Sucesso

Sucesso

Material TUBO FERRO PONTA E BOLSA K7 DN 100MM COM ANEL atualizado com sucesso.

Menu Principal

Realizar outra Manutenção do Material

# Funcionalidade dos Botões

| Botão         | Descrição da Funcionalidade                                                                                                    |
|---------------|----------------------------------------------------------------------------------------------------|
| Limpar        | Ao clicar neste botão, o sistema limpa o conteúdo dos campos na tela.                                                               |
| Filtrar       | Ao clicar neste botão, o sistema comanda a execução do filtro com base nos parâmetros informados.                                   |
| Remover       | Ao clicar neste botão, o sistema remove um ou mais itens marcados nos checkboxs.                                                    |
| Voltar Filtro | Ao clicar neste botão, o sistema retorna à tela de filtro.                                                                          |
|               | Ao clicar neste botão, o sistema comanda a geração do relatório, contendo os itens selecionados com base nos parâmetros informados. |
| Voltar        | Ao clicar neste botão, o sistema retorna à tela anterior.                                                                           |
| Desfazer      | Ao clicar neste botão, o sistema desfaz o último procedimento realizado.                                                            |
| Cancelar      | Ao clicar neste botão, o sistema cancela a operação e retorna à tela principal.                                                     |
| Atualizar     | Ao clicar neste botão, o sistema comanda a atualização dos dados nas bases de dados.                                                |

#### Referências

#### **Manter Material com Unidade**

**Termos Principais** 

**Ordem de Serviço** 

Unidade de Negócio

Clique aqui para retornar ao Menu Principal do GSAN

From: https://www.gsan.com.br/ - Base de Conhecimento de Gestão Comercial de Saneamento

Permanent link: https://www.gsan.com.br/doku.php?id=ajuda:manter\_material&rev=1486760496

Last update: 31/08/2017 01:11

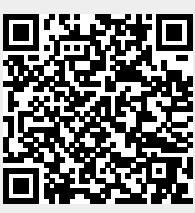